# <u>การใช้งานระบบสำรวจครุภัณฑ์</u>

#### <u>การเข้าหน้าระบบสำรวจครุภัณฑ์</u>

- เข้าหน้าเว็บของคณะแพทยศาสตร์ <u>www.med.nu.ac.th</u> (ใช้ได้ทั้งคอมพิวเตอร์และสมาร์ทโฟนที่ใช้ งานเว็บเบราเซอร์ได้)
- 2. เลือกเมนูบริการบุคลากรจากหน้าเว็บคณะแพทยศาสตร์ ดังรูป

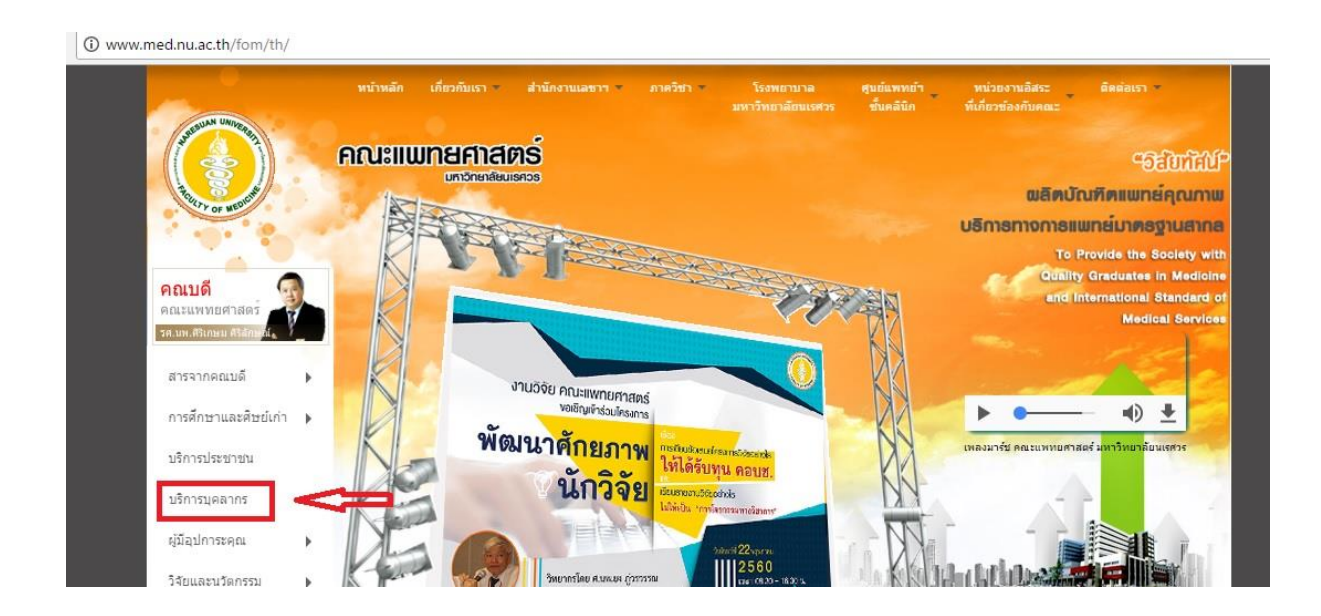

เมื่อเข้ามาในหน้าเพจนี้ให้เลื่อนลงไปด้านล่างสุดจะพบ ระบบสำรวจครุภัณฑ์ ให้คลิกเพื่อเข้าสู่
โปรแกรม ระบบสำรวจครุภัณฑ์ ดังรูป

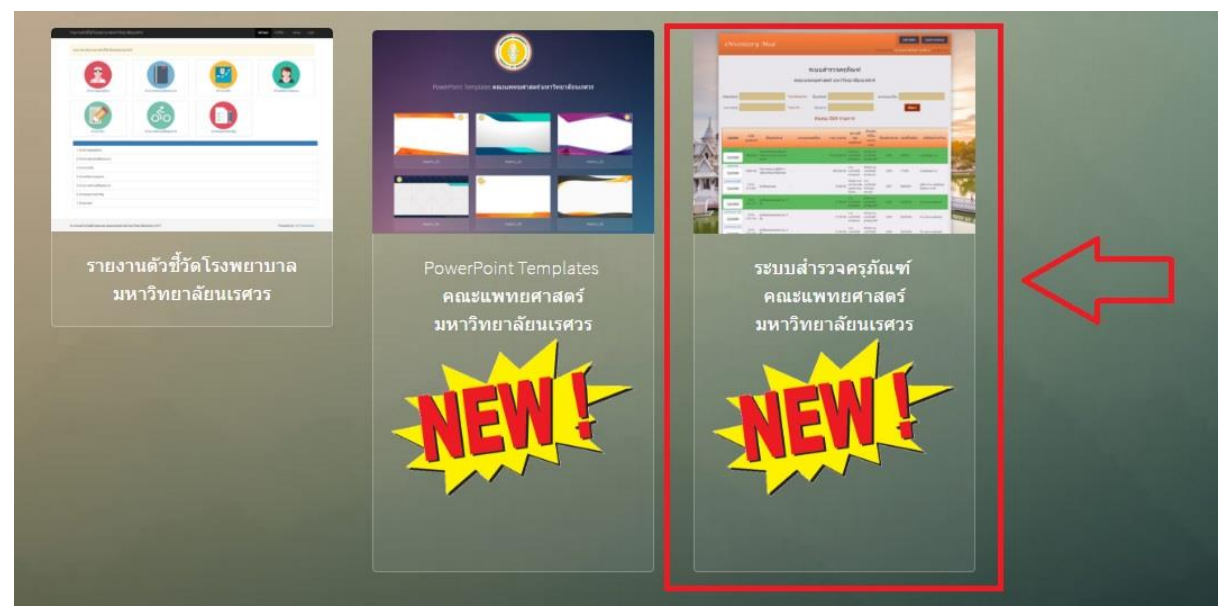

4. จะเข้าสู่หน้า Login เพื่อเข้าระบบสำรวจครุภัณฑ์ ให้ใส่ Username และ Password ที่บุคลากรใช้ใน การ Login เข้าระบบ Internet ของมหาวิทยาลัย แล้วกดปุ่ม Login

| íNventory Med             |  |
|---------------------------|--|
| Login : ระบบสำรวจครุภัณฑ์ |  |
| TRUE Y OF MENDING         |  |
| Username thanaphatj       |  |
| Password                  |  |
| LOGIN                     |  |

5. เมื่อทำการ Login เรียบร้อยจะเข้าสู่หน้าระบบสำรวจครุภัณฑ์

|   | íNventory Med                   | ครุภัณฑ์ ครุภัณ                   | เฑ้ต่ำกว่าเกณฑ์ รายงานผ | งลสำรวจ        | รายงานสถานะ อ         | อกจากระบบ      |  |  |  |  |  |
|---|---------------------------------|-----------------------------------|-------------------------|----------------|-----------------------|----------------|--|--|--|--|--|
|   | 9                               |                                   |                         | ยินดีต้อนรับ   | นายธนภัทร จารีวิษ     | ญี่เข้าสู่ระบบ |  |  |  |  |  |
| - |                                 | ระบบสำร                           | รวจครภัณ <i>ฑ์</i>      |                |                       |                |  |  |  |  |  |
|   | ระบบเขางงาศตร์ มหาวิทยาลัยบรศาร |                                   |                         |                |                       |                |  |  |  |  |  |
|   |                                 |                                   |                         |                |                       |                |  |  |  |  |  |
|   | รหัสครุภัณฑ์                    | * ไม่จำเป็นต้องใส่ - ชื่อครุภัณฑ์ |                         | หมายเลขเครื่อง |                       |                |  |  |  |  |  |
| - | ราคา:หน่วย                      | * ไม่ต้องใส่ , หน่วยงาน           | •                       | จันหาครุภัณฑ์  | ด้นหาดรุภัณฑ์ต่ำกว่าเ | กณฑ์ ล้าง      |  |  |  |  |  |
|   |                                 | ค้นพบ                             | 0 รายการ                |                |                       |                |  |  |  |  |  |
|   |                                 |                                   |                         |                |                       |                |  |  |  |  |  |

# <u>การใช้งานระบบสำรวจครุภัณฑ์</u>

รายละเอียดและส่วนประกอบของระบบสำรวจครุภัณฑ์ มีดังนี้

| íNventory 3  | Med 1 ครุภัณฑ์ ครุภัณฑ์ศ่ากว่าเกณ | พี่ รายงานผลสำรวจ รายงานสถานะ ออกจากระบบ<br>2 ยินดีต้อนรับ นายธนภีพร จารีวิษฎีเข้าสู่ระบบ |  |  |  |  |  |  |  |  |  |
|--------------|-----------------------------------|-------------------------------------------------------------------------------------------|--|--|--|--|--|--|--|--|--|
| 3            | ระบบสำรวจครุภํ                    | ĭณฑ์                                                                                      |  |  |  |  |  |  |  |  |  |
|              | คณะแพทยศาสตร์ มหาวิทยาลัยนเรศวร   |                                                                                           |  |  |  |  |  |  |  |  |  |
| รหัสครุภัณฑ์ | * ไม่จำเป็นต้องใส่ - ชื่อครุภัณฑ์ | หมายเลขเครื่อง                                                                            |  |  |  |  |  |  |  |  |  |
| ราคา:หน่วย   | * ไม่ต้องใส่ , หน่วยงาน           | คับหาดรุภัณฑ์ คับหาดรุภัณฑ์ด่ำกว่าเกณฑ์ ถ้าง                                              |  |  |  |  |  |  |  |  |  |
|              | ค้นพบ 0 รายกา                     | 15                                                                                        |  |  |  |  |  |  |  |  |  |

<u>ส่วนที่ 1</u> ชุดควบคุมการทำงาน ประกอบไปด้วย

| íNventory Me                    | 1 ครุภัณฑ์ ครุภัณฑ์ต่ากว่าเกณ     | ฑ์ รายงานผลสำรวจ รายงานสถานะ ออกจากระบบ      |  |  |  |  |  |  |  |  |
|---------------------------------|-----------------------------------|----------------------------------------------|--|--|--|--|--|--|--|--|
| ,                               |                                   | ยินดีส่อนรับ นายธนภัทร จารีวิษฎ้ เข้าสู่ระบบ |  |  |  |  |  |  |  |  |
|                                 |                                   |                                              |  |  |  |  |  |  |  |  |
| ระบบสำรวจครุภัณฑ์               |                                   |                                              |  |  |  |  |  |  |  |  |
| คณะแพทยศาสตร์ มหาวิทยาลัยนเรศวร |                                   |                                              |  |  |  |  |  |  |  |  |
|                                 |                                   |                                              |  |  |  |  |  |  |  |  |
| รหัสครุภัณฑ์                    | * ไม่จำเป็นต้องใส่ - ชื่อตรุภัณฑ์ | หมายเลขเครื่อง                               |  |  |  |  |  |  |  |  |
| ราคา:หน่วย                      | * ไม่ต้องใส่ , หน่วยงาน           | ดับหาดรุภัณฑ์ ดับหาดรุภัณฑ์ส่ำกว่าเกณฑ์ ล้าง |  |  |  |  |  |  |  |  |
| ดับพบ 0 รายการ                  |                                   |                                              |  |  |  |  |  |  |  |  |
|                                 |                                   |                                              |  |  |  |  |  |  |  |  |

**ครุภัณฑ์** ใช้เลือกเพื่อเข้าสู่ฐานข้อมูลครุภัณฑ์ เพื่อใช้ค้นหาข้อมูลครุภัณฑ์ต่อไป

|   | íNventory Med | ครูภัณฑ์ ครูภัณฑ์ต่ากว่าเ          | เกณฑ์ รายงานผลสำรวจ รายงานสถานะ<br>อินดีด้อนรับ นายธนภัพร จารี | ออกจากระบบ<br>วิษญ์ เข้าสู่ระบบ |
|---|---------------|------------------------------------|----------------------------------------------------------------|---------------------------------|
|   | ⇒             | ระบบสำรวจค<br>คณะแพทยศาสตร์ มหา'   | ร <b>ุภัณฑ์</b><br>วิทยาลัยนเรศวร                              |                                 |
|   | รหัสครุภัณฑ์  | * ไม่จ่าเป็นต้องใส่ - ชื่อครุภัณฑ์ | หมายเฉขเครื่อง                                                 |                                 |
| - | ราคา:หน่วย    | * ไม่ต้องใส่ . หน่วยงาน            | คันหาดรุภัณฑ์ ดับหาดรุภัณฑ์ต่ำก                                | ว่าเกณฑ์ ล้าง                   |
|   |               | ค้นพบ 0 ราย                        | เการ                                                           |                                 |

**ครุภัณฑ์ต่ำกว่าเกณฑ์** ใช้เลือกเพื่อเข้าสู่ฐานข้อมูลครุภัณฑ์ต่ำกว่าเกณฑ์ เพื่อใช้ค้นหาข้อมูล

| íNventory Med | ครุภัณฑ์ ครุภัณฑ์ด่ำกว่าเกณฑ์                     | รายงานผลสำรวจ รายงานสถานะ ออกจากระบบ<br>อินดิต้อนรับ <mark>นายธนภีพร จารีวิษฎ์</mark> เข้าสู่ระบบ |
|---------------|---------------------------------------------------|---------------------------------------------------------------------------------------------------|
|               | ระบบสำรวจครุภัณฑ์ ต่ำก<br>คณะแพทยศาสตร์ มหาวิทยาส | <mark>ว่าเกณฑ์</mark><br>ลัยนเรศวร                                                                |
| รหัสครุภัณฑ์  | ไม่จำเป็นต้องใส่ - ชื่อครุภัณฑ์                   | หมายเลขเครื่อง                                                                                    |
| ราคา:หน่วย    | ไม่ต้องใส่ , หน่วยงาน                             | ค้นหาดรุภัณฑ์ ค้นหาดรุภัณฑ์ต่ำกว่าเกณฑ์ ล้าง                                                      |
|               | คันพบ 0 รายการ                                    |                                                                                                   |

### รายงานผลสำรวจ ใช้สำหรับแสดงว่ามีการสำรวจครุภัณฑ์ไปแล้วเท่าไร

| íNventory Med                   | ครุภัณฑ์ ครุภัณฑ์ต่ำกว่าเกณฑ์ ร | รายงานผลสำรวจ รายงานสถานะ ออม  | าจากระบบ    |  |  |  |  |  |  |  |
|---------------------------------|---------------------------------|--------------------------------|-------------|--|--|--|--|--|--|--|
| with one of y show              |                                 | นดีด้อนรับ นายธนภัพร จาร์วิษฎ่ | เข้าสู่ระบบ |  |  |  |  |  |  |  |
| รายงานผลสำรวจ ระบบสำรวจครุภัณฑ์ |                                 |                                |             |  |  |  |  |  |  |  |
|                                 |                                 |                                |             |  |  |  |  |  |  |  |
| จำนวนรายการทั้งหมด              | จำนวนรายการที่สำรวจแล้ว         | จำนวนรายการที่ยังไม่ได้สำรวจ   | -           |  |  |  |  |  |  |  |
| 29,820                          | 119                             | 29,701                         |             |  |  |  |  |  |  |  |

**รายงานสถานะ** ใช้สำหรับรายงานสถานะว่า ครุภัณฑ์ที่ทำการสำรวจไปแล้ว มีสถานะเป็นอย่างไร จำนวน เท่าไร รวมถึง แสดงข้อมูลการอัพเดทด้านล่าง

| íЛ                                                               | rventor      | ry M           | ed            |           | ครุภัณฑ์                    | ครุภัณฑ์ต่ำกว่าเกณฑ                       | ก์ รา | ยงานผลสำรวจ<br>ยินดีต้อน | รายงานส<br>รับ นาย <b>ร</b> น | ถานะ ออก<br>โทรจารีวิษฎ์       | จากระบบ<br>เข้าสู่ระบบ    |
|------------------------------------------------------------------|--------------|----------------|---------------|-----------|-----------------------------|-------------------------------------------|-------|--------------------------|-------------------------------|--------------------------------|---------------------------|
| รายงานสถานะ ระบบสำรวจครุภัณฑ์<br>คณะแพทยศาสตร์ มหาวิทยาลัยนเรศวร |              |                |               |           |                             |                                           |       |                          |                               |                                |                           |
| สถานะ พบ <b>ดับหา ต้าง</b><br>คันพบ 140 รายการ                   |              |                |               |           |                             |                                           |       |                          |                               |                                |                           |
| ลำดับ                                                            | รหัสครุภัณฑ์ | อาคารที่<br>พบ | ชั้นที่<br>พบ | ห้องที่พบ | สถานที่พบ<br>ครุภัณฑ์       | เ ปัจจุบันใช้ใน<br>หน่วยงาน               | สถานะ | หมายเหตุ                 | ชื่อผู้<br>สำรวจ              | หน่วยงาน                       | วัน เวลา<br>ที่สำรวจ      |
| 1                                                                | 0000109      |                |               |           | หน่วยงานเทคโนโล<br>สารสนเทศ | ทัวหน้างาน<br>ยี่ เทคโนโลยี<br>สารสนเทศIT | עש    |                          | นายพร<br>อนันด์ รบ<br>ข้าง    | 107002 หน่วย<br>บริการสารสนเทศ | May 19<br>2017<br>2:34PM  |
| 2                                                                | 0000109      |                |               |           | หน่วยงานเทคโนโล<br>สารสนเทศ | ยั<br>ยั<br>เทคโนโลยี<br>สารสนเทศIT       | พบ    |                          | นางกนกอร<br>มุกดาลอย          | 202000 งานพัสดุ                | May 22<br>2017<br>10:41AM |

ออกจากระบบ ใช้สำหรับออกจากระบบ

<u>ส่วนที่ 2</u> ส่วนนี้เป็นการรายงานสถานะผู้ Login ว่าใครกำลัง Login อยู่

| íNventory Med                   | ครุภัณฑ์ ครุภัณฑ์ต่ำกว่าเกณฑ์     | รายงานผลสำร             | วจ รายงานสถานะ           | ออกจากระบบ           |  |  |  |  |  |  |  |
|---------------------------------|-----------------------------------|-------------------------|--------------------------|----------------------|--|--|--|--|--|--|--|
| a noncer y stear                |                                   | <u>2</u> <sup>ū</sup> u | ดีด้อนรับ นายธนภัทร จ    | ารีวิษฎ์ เข้าสู่ระบบ |  |  |  |  |  |  |  |
|                                 |                                   | e e e                   |                          |                      |  |  |  |  |  |  |  |
| ระบบสำรวจครุภัณฑ์               |                                   |                         |                          |                      |  |  |  |  |  |  |  |
| คณะแพทยศาสตร์ มหาวิทยาลัยนเรศวร |                                   |                         |                          |                      |  |  |  |  |  |  |  |
|                                 |                                   |                         |                          |                      |  |  |  |  |  |  |  |
| รหัสครุภัณฑ์                    | * ไม่จำเป็นต้องใส่ - ชื่อครุภัณฑ์ | หมายเ                   | ลขเครื่อง                |                      |  |  |  |  |  |  |  |
| ราคา:หน่วย                      | * ไม่ต้องใส่ , หน่วยงาน           | ค้นหาง                  | จรุภัณฑ์ คันหาครุภัณฑ์ด่ | ากว่าเกณฑ์ ล้าง      |  |  |  |  |  |  |  |
|                                 | ค้นพบ 0 รายการ                    |                         |                          |                      |  |  |  |  |  |  |  |
|                                 |                                   |                         |                          |                      |  |  |  |  |  |  |  |

<u>ส่วนที่ 3</u> ส่วนที่ใช้ในการทำการค้นหาครุภัณฑ์ ประกอบด้วย

|                                                                  | íNventory Med | ครุภัณฑ์ ครุภัณฑ์ด่ากว่าเกณฑ์ รายงานผลสำรวจ รายงานสถานะ ออกจากระบบ    |  |  |  |  |  |
|------------------------------------------------------------------|---------------|-----------------------------------------------------------------------|--|--|--|--|--|
|                                                                  |               |                                                                       |  |  |  |  |  |
| ระบบสำรวจครุภัณฑ์<br><u>3</u><br>คณะแพทยศาสตร์ มหาวิทยาลัยนเรศวร |               |                                                                       |  |  |  |  |  |
|                                                                  | รหัสครุภัณฑ์  | * ไม่จำเป็นต้องใส่ - ชื่อดรูภัณฑ์ หมายเลขเครื่อง                      |  |  |  |  |  |
| 11                                                               | ราคา:หน่วย    | * ไม่ต้องใส่ , หน่วยงาน คับหาครูภัณฑ์ คับหาครูภัณฑ์ ต้ากว่าเกณฑ์ ด้าง |  |  |  |  |  |
| Mar of                                                           |               | ค้นพบ 0 รายการ                                                        |  |  |  |  |  |

**ช่องสำหรับรหัสครุภัณฑ์** โดยสามารถใส่ข้อมูลรหัสครุภัณฑ์เข้าไปเพื่อค้นหาครุภัณฑ์ แบบระบุรหัสโดยตรง โดยสามารถกรอกรหัสครุภัณฑ์ได้ 2 ลักษณะคือ 1. กรอกตามรหัสครุภัณฑ์ตามจริงที่เขียนอยู่ที่ครุภัณฑ์หรือใน เอกสาร เช่น 2310-008-260 เป็นต้น 2. กรอกตัวเลขทั้งชุดติดกันโดยไม่เว้นวรรคไม่ต้องใส่ขีดระหว่างตัวเลข (-) เช่น 2310008260 เป็นต้น

**ช่องใส่รายละเอียด** ราคา ของครุภัณฑ์ ใช้สำหรับกรอกเพื่อเป็นตัวช่วยในการกรองข้อมูลในกรณี ที่ทราบราคา ของครุภัณฑ์ นั้นๆ

**ช่องสำหรับกรอกชื่อครุภัณฑ์** เพื่อค้นหาครุภัณฑ์ในฐานข้อมูลที่มีชื่อเดียวกัน เพื่อตรวจดูว่ามีครุภัณฑ์ชื่อ เดียวกันในหน่วยงานอื่นหรือไม่

**ช่องหน่วยงาน** ใช้สำหรับกรอกชื่อหน่วยงานเพื่อเรียกข้อมูลครุภัณฑ์ทั้งหมดในหน่วยงานขึ้นมาแสดง

**ช่องหมายเลขเครื่อง** หรือ SN ใช้ในกรณีที่ครุภัณฑ์ไม่มีรหัสครุภัณฑ์เขียนอยู่หรือเลือนลางจนไม่สามารถดูได้ ให้นำเลข SN มากรอกเพื่อทำการค้นหาครุภัณฑ์จากฐานข้อมูล

**ปุ่มค้านหาครุภัณฑ์** ใช้สำหรับค้นหาครุภัณฑ์ โดยจะใช้ปุ่มนี้เมื่อเข้าสู่ฐานข้อมูลครุภัณฑ์เท่านั้น

**ปุ่มค้านหาครุภัณฑ์ต่ำกว่าเกณฑ์** ใช้สำหรับค้นหาครุภัณฑ์ โดยจะใช้ปุ่มนี้เมื่อเข้าสู่ฐานข้อมูลครุภัณฑ์ต่ำกว่า เกณฑ์เท่านั้น

**ปุ่มล้าง** ใช้สำหรับล้างข้อมูลที่ได้กรอกไว้

# ขั้นตอนการใช้งานระบบสำรวจครุภัณฑ์ (ครุภัณฑ์ต่ำกว่าเกณฑ์)

ใส่ชื่อหน่วยงานหรือคำที่ใช้ค้นหารายละเอียดที่ช่อง <u>หน่วยงาน</u> แล้วกดปุ่ม <u>ค้นหาครุภัณฑ์</u>

|                        |                  |              | คณะเ               | <b>ระบบเ</b><br>เพทยศาส | สำรวจด<br>สตร์ มหา                  | <b>จรุภัณ</b> •<br>าวิทยาล้   | ท์<br>ัยนเรศวร |                  |                            |                |        |
|------------------------|------------------|--------------|--------------------|-------------------------|-------------------------------------|-------------------------------|----------------|------------------|----------------------------|----------------|--------|
| รหัสครุภัณฑ์           |                  |              | * ไม่จำเป็นต้องใส่ | -ช็อครุภัณฑ์            |                                     |                               | หม             | ายเลขเครือ       | 3                          |                |        |
| ราคา:หน่วย             |                  |              | * ไม่ต้องใส่ .     | หน่วยงาน                | งานพัสดุ                            |                               | ค้นา           | หาครุภัณฑ        | <b>í ค้นหาครุภัณ</b> ร     | ท์ต่ำกว่าเกณฑ์ | ล้าง   |
| ศันพบ 67 รายการ        |                  |              |                    |                         |                                     |                               |                |                  |                            |                |        |
| Update                 | รหัส<br>ครุภัณฑ์ | ชื่อครุภัณฑ์ | หมายเลขเครื่อง     | ราดา:หน่วย              | สถานที่<br>พบ<br>ครุภัณ <i>า</i> เ์ | ปัจจุบัน<br>ใช้ใน<br>หน่วยงาน | ปึงบประมาณ     | เลขที่<br>ใบเบิก | บรีษัท/ห้าง/ร้าน           | หมายเหตุ       | 1      |
| 2310-008-260<br>Update | 2310-<br>008-260 | รถเข็นยกของ  | -                  | 15,000.00               | งานพัสดุ ขั้น<br>5                  | ธุรการ งาน<br>พัสดุ           | 2552           | 484/52           | พจก.ศรีกรุง<br>กรุ้ป(1967) | รถเข็นยกของ    | f<br>1 |

\*\*\*\*\*\* อย่าลืมเลือกครุภัณฑ์ให้ตรงตามฐานข้อมูล ว่าเป็นครุภัณฑ์ หรือครุภัณฑ์ต่ำกว่าเกณฑ์\*\*\*\*\*

ครุภัณฑ์ทั้งหมดของหน่วยงานจะแสดงขึ้นมา

|               | in systegist      | cifilmentoryzor                       | i) indexiptip ii | nou nomeocoption | Scaren             |                     |      |        |                             |                                     |        |
|---------------|-------------------|---------------------------------------|------------------|------------------|--------------------|---------------------|------|--------|-----------------------------|-------------------------------------|--------|
| Update        | 7125-<br>003-1129 | ก800X ย400X<br>ส1574 มม. ชุดที่<br>16 | -                | 4,583.00         | งานพัสดุ ชั้น<br>5 | ธุรการ งาน<br>พัสดุ | 2543 | 387/43 | บ.เวลม่าเฟอร์นิเทค<br>จำกัด | สถาบันวิจัยทาง<br>วิทยาศาสตร์สุขภาพ | î<br>1 |
| 7125-003-1130 | 7405              | ตู้เก็บเอกสาร                         |                  |                  | e. 4               |                     |      |        |                             | ใช้ในงานอาคาร                       |        |
| Update        | 003-1130          | ก800X 8400X<br>ส1574 มม. ชุดที่<br>17 | -                | 4,583.00         | งานพลดุ ชน<br>5    | ธุรการ งาน<br>พัสดุ | 2543 | 387/43 | บ.เวลมาเพอรนเทค<br>จำกัด    | สถาบันวิจัยทาง<br>วิทยาศาสตร์สุขภาพ | 1      |
| 7125-003-1141 | 1000000           | ตู้เก็บเอกสาร                         |                  |                  | z                  |                     |      |        |                             |                                     |        |
| Update        | 7125-<br>003-1141 | ก800X ย400X<br>ส1574 มม. ชุดที่<br>28 | -                | 4,583.00         | งานพัสดุ ชั้น<br>5 | ธุรการ งาน<br>ฟัสดุ | 2543 | 387/43 | บ.เวลม่าเฟอร์นิเทค<br>จำกัด | ส่านักงานสถาบันวิจัยฯ               | f<br>1 |
| 7125-003-2561 |                   |                                       |                  |                  |                    |                     |      |        |                             |                                     |        |
| Update        | /125-<br>003-2561 | ดูเหลกเกบ<br>เอกสาร N                 | -                | 3,200.00         | งานฟสดุ ชน<br>5    | ธุรการ งาน<br>พัสดุ | 2546 | 495/46 | บ.แอดวานช<br>เทคโนโลยีฯ     | ตู่เหล็กเก็บเอกสาร N                | f<br>1 |
| 7125-003-2562 |                   |                                       |                  |                  |                    |                     |      |        |                             |                                     |        |
| Update        | 7125-<br>003-2562 | อู่เหลักเก็บ<br>เอกสาร N              | -                | 3,200.00         | งานพัสดุ ชัน<br>5  | ธุรการ งาน<br>พัสดุ | 2546 | 495/46 | บ.แอ้ดวานชั่<br>เทคโนโลยีฯ  | ตู้เหล็กเก็บเอกสาร N                | f<br>1 |
| 7125-003-2563 | -                 |                                       |                  |                  |                    |                     |      |        | 2                           |                                     |        |
| Update        | 003-2563          | ดูเหลกเกบ<br>เอกสาร N                 | -                | 3,200.00         | งานพลดุ ขน<br>5    | ธุรการ งาน<br>ฟัสดุ | 2546 | 495/46 | บ.แอดวานช<br>เทคโนโลยีฯ     | ตู้เหล็กเก็บเอกสาร N                | 1      |
| 7125-003-2564 | 7405              |                                       |                  |                  | . š                |                     |      |        |                             |                                     |        |
| Undate        | /125-<br>003-2564 | ตูเหลกเก็บ<br>เอกสาร N                | -                | 3,200.00         | งานพลดุชัน<br>5    | ธุรการ งาน<br>พัสดุ | 2546 | 495/46 | บ.แอดวานช<br>เทคโนโลยีฯ     | ตู้เหล็กเก็บเอกสาร N                | 1      |

- 3. ให้ทำการตรวจสอบข้อมูลของครุภัณฑ์ กับครุภัณฑ์ในหน่วยงาน โดยสามารถใส่รายละเอียดเพิ่มเพื่อ ช่วยในการค้นหา เช่น รหัสครุภัณฑ์ ชื่อครุภัณฑ์ หมายเลขเครื่อง(SN) เป็นต้น
- 4. ทำการอัพเดทข้อมูลครุภัณฑ์ ในระบบสำรวจครุภัณฑ์ โดยคลิกที่ ปุ่ม Update

| Update                  | 7125-<br>003-1129 | ก800X ย400X<br>ส1574 มม. ชุดที่<br>16                | - | 4,583.00 | งานพัสดุ ขั้น<br>5 | ธุรการ งาน<br>พัสดุ | 2543 | 387/43 | บ.เวลม่าเฟอร์นิเทค<br>จำกัด | เอเนงานอาคาร<br>สถาบันวิจัยทาง<br>วิทยาศาสตร์สุขภาพ | f<br>1 |
|-------------------------|-------------------|------------------------------------------------------|---|----------|--------------------|---------------------|------|--------|-----------------------------|-----------------------------------------------------|--------|
| 7125-003-1130<br>Update | 7125-<br>003-1130 | ตู้เก็บเอกสาร<br>ก800X ย400X<br>ส1574 มม. ชุดที      | - | 4,583.00 | งานพัสดุ ชั้น<br>5 | ธุรการ งาน<br>พัสดุ | 2543 | 387/43 | บ.เวลม่าเฟอร์นีเทค<br>จำกัด | ใช้ในงานอาคาร<br>สถาบันวิจัยทาง<br>วิทยาศาสตร์สะคาพ | i<br>1 |
| 7125-003-1141<br>Update | 7125              | 17<br>ดู้เก็บเอกสาร<br>1800X ย400X<br>ส1574 มม. ชุดโ | - | 4,583.00 | งานพัสดุ ชั้น<br>5 | ธุรการ งาน<br>พัสดุ | 2543 | 387/43 | บ.เวลม่าเฟอร์นิเทค<br>จำกัด | สำนักงานสถาบันวิจัยฯ                                | í<br>1 |
| 7125-003-2561<br>Update | 7125-<br>003-2561 | 8<br>ตู้เหล็กเก็บ<br>เอกสาร N                        | - | 3,200.00 | งานพัสดุ ชั้น<br>5 | ธุรการ งาน<br>พัสดุ | 2546 | 495/46 | บ.แอ้ดวานซ์<br>เทคโนโลยีา   | ตู้เหล็กเก็บเอกสาร N                                | f<br>1 |
| 7125-003-2562<br>Update | 7125-<br>003-2562 | ตู์เหล็กเก็บ<br>เอกสาร N                             | - | 3,200.00 | งานพัสดุ ชั้น<br>5 | ธุรการ งาน<br>ฟัสดุ | 2546 | 495/46 | บ.แอ้ดวานช์<br>เทคโนโลยีฯ   | ลู้เหล็กเก็บเอกสาร N                                | f      |
| 7125-003-2563<br>Update | 7125-<br>003-2563 | ตู้เหล็กเก็บ<br>เอกสาร N                             | - | 3,200.00 | งานพัสดุ ขั้น<br>5 | ธุรการ งาน<br>ฟัสดุ | 2546 | 495/46 | บ.แอ้ดวานข์<br>เทคโนโลยี่ฯ  | ตู้เหล็กเก็บเอกสาร N                                | f      |
| 7125-003-2564<br>Update | 7125-<br>003-2564 | ตู้เหล็กเก็บ<br>เอกสาร N                             | - | 3,200.00 | งานพัสดุ ขั้น<br>5 | ธุรการ งาน<br>พัสดุ | 2546 | 495/46 | บ.แอ้ดวานช์<br>เทคโนโลยีฯ   | ตู๋เหล็กเก็บเอกสาร N                                | f      |

5. เมื่อคลิกแล้วจะเข้าสู่หน้า แก้ไขรายละเอียดของครุภัณฑ์

| เลือกอาคาร         | ¥ |
|--------------------|---|
| ชั้นที่พบ          |   |
| เลือกชั้น          | • |
| ห้องที่พบ          |   |
| สถานที่พบครุภัณฑ์  |   |
| งานพัสดุ ชั้น 5    |   |
| ปัจจุบันใช้ในหน่วย |   |
| ธุรการ งานพัสดุ    |   |
| สถานะ              |   |
| พบ                 | ٣ |
| หมายเหตุ           |   |

การใส่รายละเอียดครุภัณฑ์ให้ใส่ ดังนี้

<u>อาคารที่พบ</u> ให้ระบุอาคารที่พบครุภัณฑ์นั้น โดยการเลือกจากตัวเลือกด้านท้ายตาราง เช่น อาคาร สิรินธร เป็นต้น

<u>ชั้นที่พบ</u> ให้ระบุชั้นที่เท่าไรของอาคารที่พบ เช่น ชั้น 9 (ในกรณีที่เป็นอาคารสิรินธร)

<u>ห้องที่พบ</u> ให้ระบุห้องที่พบโดยการกรอกชื่อห้องที่พบเข้าไป เช่น ห้องตรวจ 7

<u>\*\* สถานที่พบครุภัณฑ์</u> ให้ระบุที่อยู่ที่พบครุภัณฑ์ในกรณีที่พบครุภัณฑ์นอกจากที่มีให้เลือกข้างต้น เช่น ที่จอดรถหน้าโรงพยาบาล ทางเดินที่เชื่อมระหว่างตึก หรือนอกเขตโรงพยาบาล เป็นต้น <u>ปัจจุบันใช้ในหน่วย</u> ให้ระบุหน่วยที่รับผิดชอบ ครุภัณฑ์นั้นๆ โดยใช้ ชื่อหน่วย กรอกในช่องนี้ เช่น หน่วยครุภัณฑ์ (เป็นหน่วยหนึ่งในงานพัสดุ) เป็นต้น

<u>สถานะ</u> ให้เลือกจากตัวเลือกท้ายช่องสถานะ ได้แก่ พบ ไม่พบ ไม่มีหมายเลขครุภัณฑ์ ขอจำหน่าย และ อื่นๆ

\*\*\* โดย\*\*\*

เลือก **พบ** ในกรณีที่พบครุภัณฑ์ ตามฐานข้อมูลจาก Website

เลือก **ไม่พบ** ในกรณีที่ตรวจสอบแล้วไม่พบครุภัณฑ์ในระบบ ตามฐานข้อมูลจาก Website เลือก **ไม่มีหมายเลขครุภัณฑ์** ในกรณีที่พบครุภัณฑ์ แต่หมายเลขเลือนรางไม่สามารถอ่านได้ หรือ ทำการค้นครุภัณฑ์โดยใช้ หมายเลขเครื่อง(SN) ชื่อครุภัณฑ์หรือรายละเอียดอื่น ในโปรแกรม แล้วค้นพบในฐานข้อมูล

เลือก **ขอจำหน่าย** ในกรณีที่หน่วยงานต้องการที่จะจำหน่ายครุภัณฑ์นั้น อันเนื่องมาจาก ครุภัณฑ์นั้นไม่สามารถใช้งานได้แล้ว

เลือก อื่นๆ ในกรณีที่ ต้องการแจ้งข้อมูลนอกจากที่กล่าวมา

<u>หมายเหตุ</u> ใช้สำหรับกรอกรายละเอียด เช่น พบครุภัณฑ์ที่หน่วยงาน แต่ไม่ใช่ครุภัณฑ์ของหน่วยงาน หรือ เป็นครุภัณฑ์ที่ยืมมาจากหน่วยงานอื่นชั่วคราว เป็นต้น

 เมื่อทำการกรอกรายละเอียดเพื่อทำการสำรวจแล้วสามารถดูผลการ Update ได้โดยจะเห็นว่าแถบ แสดงครุภัณฑ์นั้น จะเปลี่ยนเป็นสีเขียว (ตามรูปที่ ลูกศรชี้)

| 118                  | /400-             |                                     |                    |           | инзы             | NOLIDIA                       |      |          | บ พืษ∗ กเโลก "เอที               |                               | หม่าย           |
|----------------------|-------------------|-------------------------------------|--------------------|-----------|------------------|-------------------------------|------|----------|----------------------------------|-------------------------------|-----------------|
| Update               | 015-001-<br>118   | เครื่องสแกนเนอร์                    | CN47XSA1KG         | 3,600.00  | ทะเบียน<br>พัสดุ | พัสด<br>(สำรองไว้<br>ให้เบิก) | 2548 | 591/2548 | ชดี จก.                          | ครุภัณฑ์เครื่องสแกนเนอร์      | ครุภัณ*         |
| 7450-015-001-<br>353 | 7450-<br>015-001- | สแกนเนอร์ สำหรับ<br>งานเก็บเอกสารระ | A33AG08186         | 33.330.00 | หน่วย<br>ครภัณฑ์ | หน่วย<br>ครภัณฑ์              | 2560 | 197/2560 | หจก.โรจนกุล                      | 3D :                          | หน่วย           |
| Update               | 353               | ดับศุนย์บริการ<br>แบบที่ 3          |                    |           | งานฟัสดุ         | งานพัสดุ                      |      |          | คอมพิวเตอร์                      | 601001801201000003            | ครุภัณ*         |
| 7450-015-373         | 7450-             | การ์ดตัดต่อ                         |                    |           | คาร .            | งานพัสดุ                      |      |          | หจก โรจนกล                       |                               | หน่วย           |
| Update               | 015-373           | Movie box                           | ÷                  | 14,659,00 | บำการขัน<br>3    | หน่วย<br>ครุภัณฑ์             | 2546 | 629/2546 | คอมพิวเตอร์                      | ครุภัณฑ์คณะแพทยศาสตร์         | ครุภัณ*         |
| 7450-015-524         | 7450-             | Canture card                        |                    | イ         | 7                | งานพัสดุ                      |      |          |                                  |                               | wing            |
| Update               | 015-524           | av/dv                               | -                  | 8,000.00  | ปริการขั้น 3     | หน่วย<br>ครุภัณฑ์             | 2549 | 337/50   | บ.ใฟร์คอมา                       | Capture card av/dv            | ครุภัณ*         |
| 7450-015-540         | 7450-             | การ์ดดัดต่อวีดีโอ                   | 241000778163600135 | 43 000 00 | อาตาร            | งานพิสดุ<br>หน่วย             | 2551 | 131/2551 | บริษัท ไทยพานิ                   | การ์ดตัดต่อวีดีโอ             | mise            |
| Update               | 015-540           | (External)                          |                    |           | บริการขั้น 3     | ครุภัณฑ์                      |      |          | ชมาร์เกิดดิง จำกัด               | (External)                    | ครภัณะ          |
| 7670-004-1749        | 7670-             | เครื่องพิมพ์                        |                    |           | หน่วย            | หน่วย                         |      |          | หลก โรจบกล                       | เครื่องพิมพ์สำนักงาน          | ntian           |
| Update               | 004-1749          | สำนักงาน<br>อเนกประสงค์             | CN862FB408         | 6,100.00  | ทะเบียน<br>พัสด  | ทะเบียน<br>พัสดุ              | 2551 | 687/2551 | คอมพิวเตอร์                      | อเนกประสงค์ 1 เครื่อง         | ครุภัณ*         |
| 7670-004-2368        | 7070              |                                     |                    |           |                  |                               |      |          |                                  |                               |                 |
| Update               | 004-2368          | เครองบรนทบาร<br>โค๋ด                | TA24075416         | 14,000.00 | งานฟสด<br>ชั้น 5 | หน่วย<br>ครุภัณฑ์             | 2557 | 504/2557 | หจก.อาร เอส เป<br>รดักส์ ชัพพลาย | รทศ 3 มต<br>57100060570200007 | หนวย<br>ครุภัณ* |

# และสามารถดูรายละเอียดการอัพเดทครุภัณฑ์นั้นได้ว่าถูกต้องหรือไม่โดยคลิกที่รหัสครุภัณฑ์เพื่อดู

| 7450-015-524<br>Update  | 7450-<br>015-524  | Capture card<br>av/dv                   | ŝ                  | 8,000.00  | อาคาร<br>บริการชั้น 3     | งานพัสด<br>หน่วย<br>ครุภัณฑ์  | 2549 | 337/50   | บ.ไฟร์คอมา                            | Capture card av/dv                            | หน่วย<br>ครุภัณ* |
|-------------------------|-------------------|-----------------------------------------|--------------------|-----------|---------------------------|-------------------------------|------|----------|---------------------------------------|-----------------------------------------------|------------------|
| 7450-015-540<br>Update  | 7450-<br>015-540  | การ์ดตัดต่อวิดิโอ<br>(External)         | 241000778163600135 | 43,000.00 | อาคาร<br>บริการขึ้น 3     | งานพิสดุ<br>หน่วย<br>ครุภัณฑ์ | 2551 | 131/2551 | บริษัท ไทยพานี<br>ชมาร์เก็ดดิ้ง จำกัด | การ์ดดัดต่อวีดีโอ<br>(External)               | หน่วย<br>ครุภัณ• |
| 7670-004-1749<br>Update | 7670-<br>004-1749 | เครื่องพิมพ์<br>สำนักงาน<br>อเนกประสงค์ | CN862FB408         | 6,100.00  | หน่วย<br>ทะเบียน<br>ฟัสดุ | หน่วย<br>ทะเบียน<br>พัสดุ     | 2551 | 687/2551 | หจก.โรจนกุล<br>คอมพิวเตอร์            | เครื่องพิมพ์สำนักงาน<br>อเนกประสงค์ 1 เครื่อง | หน่วย<br>ครุภัณ* |
| 7670-004-2368           | 7070              | . A A                                   |                    |           |                           |                               |      |          |                                       | -7-0.00                                       | te u             |

เมื่อทำการคลิกที่รหัสครุภัณฑ์แล้วจะเข้าสู่หน้า รายละเอียด รายการครุภัณฑ์ โดยมี รายละเอียด แบ่งเป็น 2 ส่วนคือ

| íN               | ventory                         | Med                | CARINAN 210010 2804 03200 |                       |                            |                    |                  |                                       |                                 |                   |
|------------------|---------------------------------|--------------------|---------------------------|-----------------------|----------------------------|--------------------|------------------|---------------------------------------|---------------------------------|-------------------|
|                  |                                 |                    |                           |                       |                            |                    | ยินดีด้อน        | รับ นายธนภัทร                         | รารีวิษฎ์ เข้                   | าสู่ระบบ          |
|                  |                                 |                    | รายล                      | ะเอียดร               | รายการค                    | รุภัณฑ์            |                  |                                       |                                 |                   |
| การ์ดตั          | ัดต่อวีดีโอ (E                  | xternal)           |                           |                       | 1                          |                    |                  |                                       |                                 |                   |
| รหัส<br>ครุภัณฑ์ | ชื่อครุภัณฑ์                    | หมายเลขเครื่อง     | ราคา:หน่วย                | สถานที่พบ<br>ครุภัณฑ์ | ปัจจุบันใช้ใน<br>หน่วยงาน  | ป้งบประมาณ         | เลขที่<br>ใบเบิก | บริษัท/ห้าง/ร้าน                      | หมายเหตุ                        | หน่วย<br>งาน      |
| 7450-015-<br>540 | การ์ดตัดต่อวีดีโอ<br>(External) | 241000778163600135 | 43,000.00                 | อาคารบริการชั้น 3     | งานพัสดุ หน่วย<br>ครุภัณฑ์ | 2551               | 131/2551         | บริษัท ไทยพานิชมาร์<br>เก็ตติ้ง จำกัด | การ์ดตัดต่อวีดีโอ<br>(External) | หน่วย<br>ครุภัณฑ์ |
|                  |                                 |                    |                           |                       |                            |                    |                  |                                       |                                 |                   |
| รายการ           | s Update                        |                    |                           |                       | 2                          |                    |                  |                                       |                                 |                   |
| ลำดับ            | สถานที่พบครุภั                  | ณฑ์ ปัจจุบันใช้    | ในหน่วยงาน                | สถานะ                 | หมายเหตุ                   | ชื่อผู้สำรวจ       | -                | หน่วยงาน                              | วัน เวลา ที่ส่                  | ารวจ              |
| 1                | อาคารบริการชั้น 3               | งานพัสดุ หน่วยครุร | กัณฑ์                     | ขอจำหน่าย             | บ                          | ภยธนภัทร จารีวิษฏ์ | 202001           | หน่วยครุภัณฑ์                         | May 23 2017 8                   | :42AM             |

<u>ส่วนที่ 1</u> เป็นรายละเอียดของครุภัณฑ์ ที่สำคัญของครุภัณฑ์ นั้น เช่น รหัสครุภัณฑ์ ชื่อครุภัณฑ์ หน่วยงานที่รับผิดชอบ เป็นต้น <u>ส่วนที่ 2</u> เป็นรายละเอียดในส่วนที่ได้ Update เข้าไป โดยจะแสดงรายละเอียด ที่ทำการกรอกข้อมูล ตามขั้นการใช้งานข้อ 5 รวมถึง ชื่อผู้สำรวจ วัน เวลาที่สำรวจด้วย

เมื่อทำการการสำรวจและกรอกข้อมูลเรียบร้อยแล้วให้หน่วยงานนำ สติ๊กเกอร์ที่งานพัสดุแจกให้มาพร้อม เอกสาร ติดที่ครุภัณฑ์ที่ทำการสำรวจแล้ว **โดยจำแนกออกเป็น 5 ลักษณะ ดังนี้** 

| สีเขียว  | สำหรับติดครุภัณฑ์                          | ที่พบในหน่วยงานและในฐานข้อมูล จาก WebSite                                                              |
|----------|--------------------------------------------|----------------------------------------------------------------------------------------------------|
| สีส้ม    | สำหรับติดครุภัณฑ์<br>แต่ไม่พบรายการในฐานข้ | ี มีตัวครุภัณฑ์ และมีเลขครุภัณฑ์ พบอยู่ในหน่วยงานท่าน<br>อมูลของหน่วยงาน (ของหน่วยงานอื่นมาอยู่กับเรา) |
| สีเหลือง | สำหรับติดครุภัณฑ์                          | ตรวจสอบแล้วไม่พบในระบบ                                                                                 |
| สีฟ้า    | สำหรับติดครุภัณฑ์                          | ไม่มีเลขครุภัณฑ์ (จดใส่ตารางพัสดุจะลงไปสำรวจ)                                                          |
| สีแดง    | สำหรับติดครุภัณฑ์                          | ขอจำหน่าย (ต้องมีหมาย เลขครุภัณฑ์ )                                                                    |

เมื่อทำการกรอกรายละเอียดและ Update ข้อมูลเรียบร้อยแล้ว จึงทำการสำรวจครุภัณฑ์ชิ้นต่อไป

\_\_\_\_\_